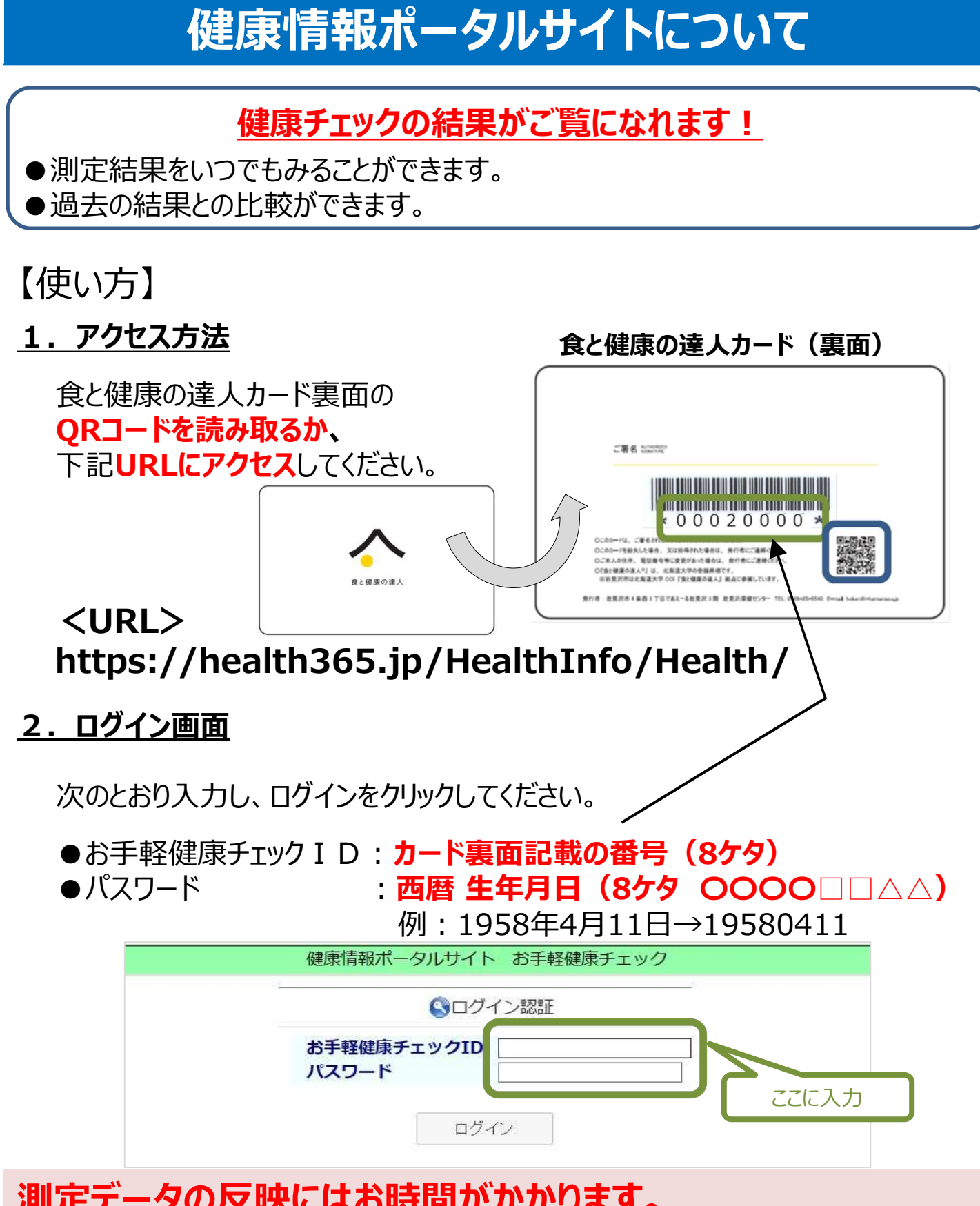

測定データの反映にはお時間がかかります。 また、新規ご登録の際にもお時間がかかる場合がございます。 ご了承ください。

## 3. ログイン後画面

利用者の測定情報が 00011018様の「健康チェック結果」 表示されます。 【不足している栄養素】 【身長】 165.10 cm カルシウム 【肌年齢】 肌健康度 - 歳 【取りすぎている栄養素】 【体重】 53.30 kg 食塩 【体脂肪】 10% 【骨健康度】 B 【骨密度(同年比較)】 (血圧) ※測定した日のデータが反映される / mmHg 血圧の標準範囲 には、お時間がかかります。 【下肢筋力】 最高血圧140未満 または パワー : 強い スピード : 速い 【血管年齢】 バランス : とても安定

## 4. 表示情報選択メニュー

各測定の詳細数値画面に切り替わります。(例:体組成)

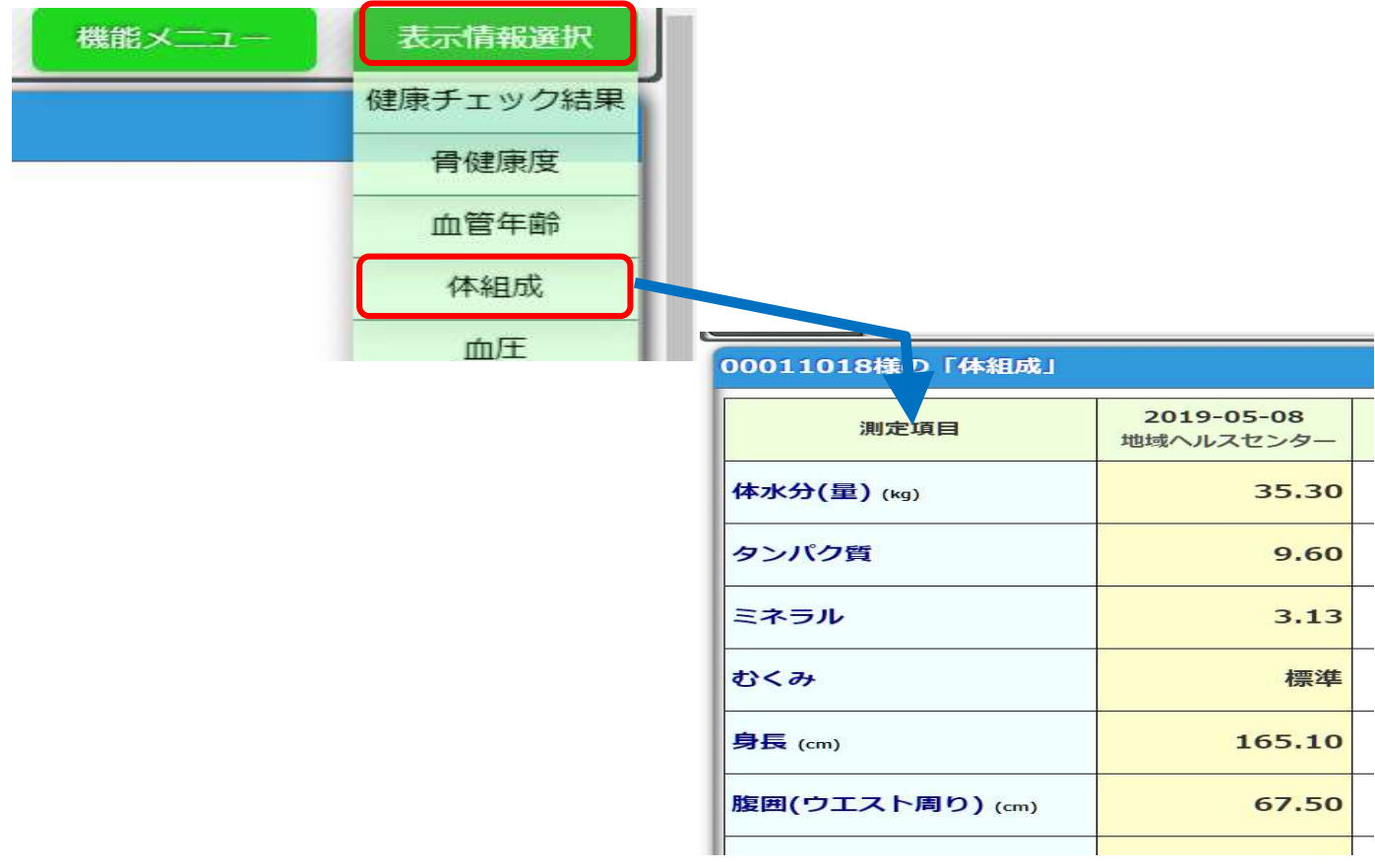

(問合先)

岩見沢市健康福祉部健康づくり推進課総務管理グループ 岩見沢市4条西3丁目 であえーる岩見沢3階岩見沢保健センター 電話番号 0126-25-5540 ファックス 0126-25-5524 Eメール hoken@i-hamanasu.jp